# Ampliación de servicios e instalaciones sobre la plataforma AL-SIGM de la Diputación Provincial de A Coruña

Manual Integración TEDeC-BOP

Junio de 2020

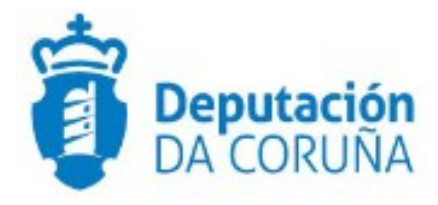

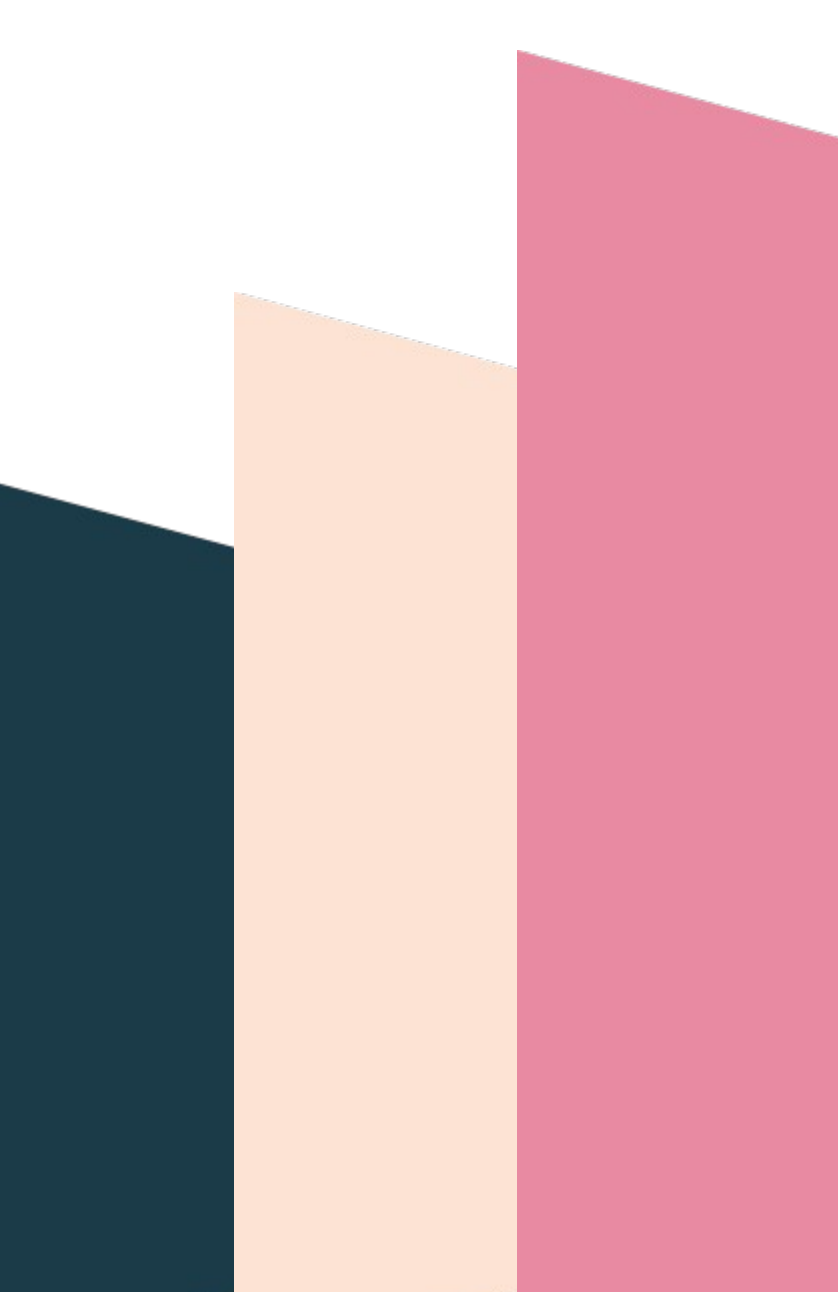

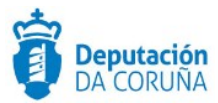

## Índice

| 1 | Introducción                           | 4    |
|---|----------------------------------------|------|
| 2 | Integración de TEDec con el BOP        | 5    |
| 3 | Descripción e implementación funcional | 6    |
|   | 3.1 Iniciar Publicación                | 6    |
|   | 3.2 Envío de la publicación            | . 10 |
| 4 | Buscador contratos BOP                 | . 13 |

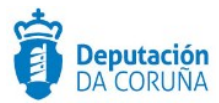

| Control de versiones y distribución     |                                         |          |            |  |  |
|-----------------------------------------|-----------------------------------------|----------|------------|--|--|
| Nombre:                                 | DIPCO-MAN-Integración TEdeC-<br>BOP.odt | Versión: | 01.00      |  |  |
| Tipo documento: Manual de usuario (MAN) |                                         |          |            |  |  |
| Elaborado por:                          | Indra                                   | Fecha:   | 01/06/2020 |  |  |
| Validado por:                           |                                         | Fecha:   |            |  |  |
| Aprobado por: Fecha:                    |                                         |          |            |  |  |

| Registro de cambios |                           |            |  |  |
|---------------------|---------------------------|------------|--|--|
| Versión             | Causa de la nueva versión | Fecha      |  |  |
| 01.00               | Creación del documento    | 17/01/2019 |  |  |
|                     |                           |            |  |  |
|                     |                           |            |  |  |
|                     |                           |            |  |  |
|                     |                           |            |  |  |

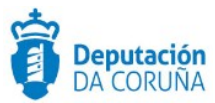

## 1 Introducción

Con el documento que se presenta a continuación se pretende describir desde el punto de vista funcional la integración de TEDeC con el Boletín Oficial de la Provincia (BOP).

Esta ampliación de funcionalidad ha sido desarrollada en el ámbito del proyecto Ampliación de servicios e instalaciones sobre la Plataforma AL-SIGM de la Diputación de A Coruña y se ha llevado a cabo en la versión 2.3.0 de TEDeC.

El objetivo del presente documento es servir de guía de tramitación a los usuarios mostrando el detalle de los procedimientos y automatismos vinculados a la integración.

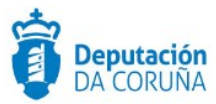

## 2 Integración de TEDec con el BOP

Algunos de los procedimientos tramitados en TEDeC pueden dar lugar a la necesidad de envío a publicación oficial, en este caso al BOP. Para dar cobertura a esta necesidad, en TEDeC se plantea un trámite específico para la tramitación y seguimiento de estas publicaciones. A partir de las actuaciones llevadas a cabo descritas en este documento, se permite el envío de anuncios directamente desde TEDeC, así como la consulta del estado de los mismos.

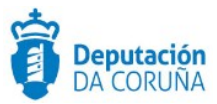

## 3 Descripción e implementación funcional

A continuación se presenta el proceso desde que el documento es incorporado al expediente de TEDeC hasta que llega al BOP.

### 3.1 Iniciar Publicación

Para el envío de anuncios al BOP se dispone del trámite "Publicación – Integración" en algunos de los procedimientos del catálogo TEDeC. En este trámite no se permite anexar ni generar documentos, por tanto, para poder enviar un documento al BOP este debe de ser anexado en otro de los trámites del expediente.

#### Nuevo Trámite

| 8 registros encontrados                |             |        |  |  |
|----------------------------------------|-------------|--------|--|--|
| Nombre del trámite                     | Obligatorio | Creado |  |  |
| 🗅 Publicación - Integración            | No          | No     |  |  |
| 🗅 Bases Reguladoras                    | No          | No     |  |  |
| 🗅 Decreto inicio                       | No          | No     |  |  |
| Expediente de resolución - Integración | No          | No     |  |  |
| 🗅 Expediente de Acordo - Integración   | No          | No     |  |  |
| 🗅 Documentación complementaria         | No          | No     |  |  |
| 🗅 Providencia de inicio                | No          | No     |  |  |
| □ Expediente Electrónico               | No          | No     |  |  |

#### Publicación-Integración.

Una vez iniciado el trámite anterior se dispone una nueva pestaña denominada "Publicación en OO.OO." con el siguiente formulario.

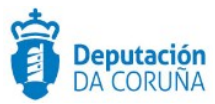

| Expediente Convocatoria Subvención Nominativa |                      | Financiación Convocatoria Subvención |               |
|-----------------------------------------------|----------------------|--------------------------------------|---------------|
| Pagos Convocatoria Sub / Co                   | nvenio Justificación | Participantes Publicaci              | ón en OO.OO.  |
| Publicación en OO.OO.                         |                      |                                      |               |
|                                               |                      |                                      | Nuevo Guardar |
| Tipo de publicación                           | Número de anuncio    | Estado del anuncio                   | Fecha estado  |
| Sumario                                       |                      |                                      |               |
| Comentarios                                   |                      |                                      |               |
|                                               |                      |                                      |               |

Datos específicos de la entidad inicial "Publicación en OO.OO".

Para publicar en el BOP será necesario seleccionar en "Tipo de publicación" el valor "BOP" y posteriormente pulsar en "Guardar". Después de guardar dicha selección, se muestran todos los campos correspondientes al BOP.

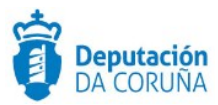

| Expediente Convoc            | atoria Subvenc | ión Nominativa | Financiación Co                   | rwacatoria Subvención       |
|------------------------------|----------------|----------------|-----------------------------------|-----------------------------|
| Pagos Convocatoria Sub       | /Convenio      | Justificación  | Participantes                     | Publicación en OO.DO.       |
| Publicación en OO.OO.        |                |                |                                   |                             |
| The deside                   | N.             |                | Estada dal anomi                  | Nuevo Guardar Eliminar      |
| BOP                          |                | nuncio         | Estado del andres                 |                             |
| Junano                       |                |                |                                   |                             |
| Departamento                 | Urgente<br>NO  | Q ×            | Notificación por<br>comparecencia | Fecha exacta de publicación |
| Motivo de fecha exacta       |                |                |                                   |                             |
| Número de anuncio de prime   | ra publicación | I              |                                   |                             |
| Intervalo de segunda publica | ción en días   |                |                                   |                             |
|                              |                |                |                                   |                             |
| cjusto@eservicios.indra.es   |                |                |                                   |                             |
| Observaciones                |                |                |                                   |                             |
|                              |                |                |                                   |                             |
|                              |                |                |                                   | ,                           |
| Documentos enviados          |                |                |                                   | ,                           |
|                              |                |                |                                   |                             |
|                              |                |                |                                   |                             |
| Comentarios                  |                |                |                                   |                             |
|                              |                |                |                                   |                             |
|                              |                |                |                                   |                             |
| Listado                      |                |                |                                   |                             |
| 1 registro encontrado        |                |                |                                   |                             |
| Tipo de publicación          | : Sumario      | : Estado       | del anuncio                       | : Número de anuncio         |
| BOP                          |                |                |                                   |                             |
| 1 registro encontrado        |                |                |                                   |                             |
| formation of the second      |                |                |                                   |                             |

#### Datos específicos de la entidad "Publicación en OO.OO" tras seleccionar la opción BOP.

En este formulario es obligatorio cubrir siempre los campos "Sumario" y "Emails de aviso". Este último se cubre automáticamente con el email del tramitador aunque si se desea pueden añadirse mas separándolos con ";". También es obligatorio cubrir el campo "Departamento", si el ayuntamiento dispone de departamentos.

Además de estos campos obligatorios, si se informa el campo "Fecha exacta de publicación", campo que solo se informará si una disposición legal o reglamentaria indica expresamente que el anuncio ha de ser publicado en una fecha exacta, es obligatorio informar el campo "Motivo de fecha exacta"; y si se informa el campo "Número de anuncio de primera publicación" es obligatorio informar el campo "Intervalo de segunda publicación".

Si no se informa de alguno de los campos obligatorios o estos no cumplen el formato adecuado, se mostrará un error en la parte superior del formulario indicando la causa del mismo.

Ampliación de servicios e instalaciones sobre la plataforma AL-SIGM de la Diputación Provincial de A Coruña

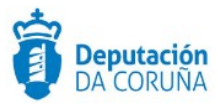

| El campo 'Sumario' es obligatorio.<br>El campo 'Emails de aviso' es obligatorio. |                   |                                |                             |  |
|----------------------------------------------------------------------------------|-------------------|--------------------------------|-----------------------------|--|
| Publicación en OO.OO.                                                            |                   |                                |                             |  |
|                                                                                  |                   |                                | Nuevo Guardar Eliminar      |  |
| Tipo de publicación                                                              | Número de anuncio | Estado del anuncio             | Fecha estado                |  |
| BOP                                                                              |                   |                                | <b>*</b>                    |  |
| Sumario <                                                                        |                   |                                |                             |  |
| Departamento                                                                     | Urgente           | Notificación por comparecencia | Fecha exacta de publicación |  |
| Departamento 1 Q 🗙                                                               | NO Q X            | NO Q X                         | <b>``</b>                   |  |
| Motivo de fecha exacta                                                           |                   |                                |                             |  |
| Número de anuncio de primera public                                              | cación            |                                |                             |  |
| Intervalo de segunda publicación en c                                            | lías              |                                |                             |  |
| Emails de aviso                                                                  |                   |                                |                             |  |

Ejemplo de avisos de error.

Al BOP se pueden enviar anuncios urgentes, pero estos tienen un coste. Si en el campo "Urgente" es seleccionado el valor "SI" y se pulsa en "Guardar", se añade un enlace que permite añadir a las personas, físicas o jurídicas, que van a pagar el coste del anuncio.

| Publicación en OO.OO.     |                   |                                |                             |
|---------------------------|-------------------|--------------------------------|-----------------------------|
| Añadir pagadores Publicar |                   |                                | Nuevo Guardar Eliminar      |
| Tipo de publicación       | Número de anuncio | Estado del anuncio             | Fecha estado                |
| BOP                       |                   |                                | <b>*</b>                    |
| Sumario                   |                   |                                |                             |
| Simulación de Publicación |                   |                                |                             |
| Departamento              | Urgente           | Notificación por comparecencia | Fecha exacta de publicación |
| Departamento 1 Q 🗙        | SI Q X            | NO Q X                         | <b>**</b>                   |
|                           |                   |                                |                             |

Enlace a "Añadir pagadores".

Al pulsar este enlace, se abre una ventana en la que podemos introducir los datos de los pagadores. Para cada pagador introducido se deben de cubrir todos los datos y la suma de los porcentajes de todos los pagadores tiene que ser 100. En caso contrario, se mostrará una ventana de error.

Ampliación de servicios e instalaciones sobre la plataforma AL-SIGM de la Diputación Provincial de A Coruña

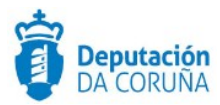

| Pagadores |        |           |                  |  |
|-----------|--------|-----------|------------------|--|
| Nif       | Nombre | Direccion | Porcentaje (%)   |  |
|           |        |           |                  |  |
|           |        |           |                  |  |
|           |        |           |                  |  |
|           |        |           |                  |  |
|           |        |           |                  |  |
|           |        |           |                  |  |
|           |        |           |                  |  |
|           |        |           |                  |  |
|           |        |           |                  |  |
|           |        |           |                  |  |
|           |        |           |                  |  |
|           |        |           | Guardar Cancelar |  |

#### Ventana de datos de pagadores.

En caso de que un anuncio urgente sea enviado al BOP sin indicar pagadores en TEDeC, para que el anuncio se publique será necesario cumplimentar los campos necesarios en la plataforma del BOP.

## 3.2 Envío de la publicación

Cuando todos los campos han sido rellenados correctamente y guardados, a la izquierda del formulario aparece el enlace "Publicar".

| Publicación en OO.OO. |  |  |  |
|-----------------------|--|--|--|
| Publicar              |  |  |  |
| Accion publicar       |  |  |  |

Si se pulsa este enlace se abre una ventana para seleccionar los documentos que se desean publicar en el BOP. Los documentos que aparecen son todos los que hay en el expediente que tengan una extensión válida para publicar en el BOP, no importa el trámite o la fase en la que estén.

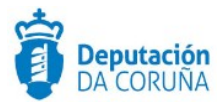

#### Seleccionar Documentos a Publicar

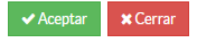

- Certificado.doc
- Decreto de inicio firmado.pdf
- Dictamen.doc
- Memoria.odt
- Memoria.pdfOtra documentación.odt

#### Ventana de selección de documentos a publicar.

Después de seleccionar los documentos pertinentes, pulsaremos en "Aceptar" y se abrirá otra ventana en la que podemos seleccionar el orden en el que van a ser enviados los documentos al BOP. Es importante seleccionar el orden de los documentos, ya que este puede hacer variar el resultado de la publicación.

| nar Firmantes                 |       | × Cerra |
|-------------------------------|-------|---------|
| Documento                     | Orden |         |
| Decreto de inicio firmado.pdf | 1     |         |
| Memoria.odt                   | 2     |         |
| Certificado.doc               | 3     |         |
| Memoria.pdf                   | 4     |         |
| Dictamen.doc                  | 5     |         |
| Otra documentación.odt        | 6     |         |

Ventana de ordenación de documentos a publicar.

Una vez ordenados pulsamos en "Aceptar" y nuestra publicación será enviada. Si es enviada correctamente se asigna un número de anuncio y se actualiza el campo estado a "PENDIENTE FIRMA". Para finalizar la publicación será necesario acceder a la plataforma del BOP y realizar los pasos necesarios para su firma.

| Publicación en OO.OO. |                   | Ŷ                              |                             |
|-----------------------|-------------------|--------------------------------|-----------------------------|
| Tipo de publicación   | Número de anuncio | Estado del anuncio             | Fecha estado                |
| BOP                   |                   | PENDIENTE FIRMA                | 02/07/2018                  |
| Sumario               |                   |                                |                             |
| ejemplo sumario       |                   |                                |                             |
| Departamento          | Urgente           | Notificación por comparecencia | Fecha exacta de publicación |
| Departamento 1        | NO                | NO                             | <b>*</b>                    |

Cambio de estado en TEDeC tras envío de publicación.

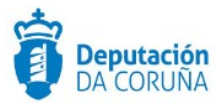

En TEDeC se pueden ir consultando los estados por los que va pasando el anuncio hasta ser publicado. Cuando esto sucede, a la derecha del formulario aparece un enlace para poder visualizar el anuncio publicado.

| Publicación en OC    | ).00.             |                    |                  |        |
|----------------------|-------------------|--------------------|------------------|--------|
| Añadir pagadores Ver | anuncio           |                    | Nuevo Guardar El | iminar |
| Tipo de publicación  | Número de anuncio | Estado del anuncio | Fecha estado     |        |
| BOP                  | N1810010289       | PUBLICADO          | 02/07/2018       |        |
|                      | Ve                | er publicación     |                  |        |

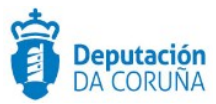

## 4 Buscador contratos BOP

En los formularios de consulta disponibles en la plataforma TEDeC, se dispone de un "Buscador de contratos BOP", que permitirá generar un listado de contratos para enviar al BOP para su publicación. Este listado se publicará manualmente en el BOP.

| Formularios de consulta     | ormularios de consulta: |                                                                                                    |  |  |  |
|-----------------------------|-------------------------|----------------------------------------------------------------------------------------------------|--|--|--|
| BÚSQUEDA CONTRA             | ATOS BOP                |                                                                                                    |  |  |  |
| Procedimiento               | -                       |                                                                                                    |  |  |  |
| Número de<br>Expediente     | = •                     | CONTRATACIÓN ADMINISTRATIVA - Otras Contrataciones v1<br>CONTRATACIÓN ADMINISTRATIVA - Contrato administrativo v1                                                                    |  |  |  |
| Asunto                      | Contiene(Like) 🔻        | CONTRATACIÓN ADMINISTRATIVA - Contratación de Serviciós v2<br>CONTRATACIÓN ADMINISTRATIVA - Otras Contrataciones v2<br>CONTRATACIÓN ADMINISTRATIVA - Contrato Menor v2               |  |  |  |
| Estado<br>Administrativo    | =                       | CONTRATACIÓN ADMINISTRATIVA - Contrato Menor v1<br>CONTRATACIÓN ADMINISTRATIVA - Contratación de Suministros v2<br>CONTRATACIÓN ADMINISTRATIVA - Propuesta de Gasto v1               |  |  |  |
| Forma adjudicación          | =                       | CONTRATACIÓN ADMINISTRATIVA - Contratación de Obras v2<br>CONTRATACIÓN ADMINISTRATIVA - Contratación de Servicios v1<br>CONTRATACIÓN ADMINISTRATIVA - Contratación de Suministros v1 |  |  |  |
| Descripción<br>contratación | Contiene(Like) 🔻        | CONTRATACIÓN ADMINISTRATIVA - Contratación de Obras v1                                                                                                    |  |  |  |

Búsqueda contratos BOP.